**Reports for Venues** 

# **Daily Paper Report**

# University of Mumbai's Digital University Portal: <u>http://mum.digitaluniversity.ac</u>

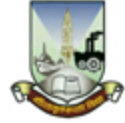

**University of Mumbai** 

M.G.Road, Fort, Mumbai-400032, Maharashtra(India)

Home =My Login =My Settings =Logout =Calender =SiteMap =Contact Us

| M.G.Road, Fort, M                                                                                                    | Change                                                                                                | Language 🔻 Change Theme 🔻                                                                                                    |                                                                                           |  |  |  |  |  |
|----------------------------------------------------------------------------------------------------|----------------------------------------------------------------------------------------------------|----------------------------------------------------------------------------------------------------|-------------------------------------------------------------------------------------------|--|--|--|--|--|
| » e-Suvidha Services » Courses » Colleges & Institutions » Departments » Pre-Admission Online Registration » Scholarships »<br>Examinations » Distance Education (IDOL) » EBSCO » Online Application                       |                                                                                                    |                                                                                                    |                                                                                           |  |  |  |  |  |
| University  Amchi Mumbai  About University  Organizational Structure  Accreditation & Recognition  Awards & Honors  Tribunal  Statistics                                                                                   | MAC Accrediated         Announcements -                                                               | Login                                                                                                    | User <u>c164155</u><br>Password ••••••<br>Forgot Password Go<br>Curre Password Using User |  |  |  |  |  |
| <ul> <li>Oniversities Act 1994</li> <li>Ragging Act 1999</li> <li>The Right to<br/>Information act, 2005</li> <li>Students Grievances<br/>Commitee Rules</li> <li>Activities/Services</li> <li>Public Relations</li> </ul> | News and Events                                                                                       | Application Forms                                                                                                    | Submit Profile for<br>the post of Principal                                               |  |  |  |  |  |
| Releases<br>> Students Grievances                                                                                                    | Downloads                                                                                             | Circulars/Notices                                                                                                    | Academics                                                                                 |  |  |  |  |  |
| Commitee Community Development Student Services Continuing Education                                                                                                    | Transferred Students Admission Process<br>for AY 2015-16<br>Process for Edit Result Status Entry from | <ul> <li>March 2016 Examinations Related Circul</li> <li>College wise Enrolment Form Submissio<br/>Time Table for AY 2015-16</li> </ul> | <ul> <li>Academics</li> <li>IT Enabled Education</li> <li>&gt; Research</li> </ul>        |  |  |  |  |  |
| Program<br>> Employment<br>Opportunity<br>• Co-curricular Activities                                                                                                    | Process of Update Student Details New Pre-Admission Online Admission Process for Students             | <ul> <li>October 2015 Exam Event Circular</li> <li>Conversion Circular</li> <li>Circular about Pending RLE Cases</li> </ul>             | IPR/Publications<br>► IPR<br>► Publications                                               |  |  |  |  |  |
| <ul> <li>▶Training &amp; Placement</li> <li>▶Library</li> <li>&gt;Alumni Association</li> </ul>                                                                                                    | Update College Information from College<br>Login<br>More                                              | More                                                                                                    | You are visitor number                                                                    |  |  |  |  |  |

#### University of Mumbai M.G.Road, Fort, Mumbai-400032, Maharashtra(India)

Home .My Login . My Settings .Logout .Calendar .Sitemap .Contact Us

Program Definition | College Definition | Admissions | Registration | Administration | Messaging | Pre-Eligibility System | eSuvidha | Pre Examination | Examination | Reports | Student Profile | Invoice | Import Export Data | Dashboard | Repeater Exam Form | Student Facilitation Center | Arrears |

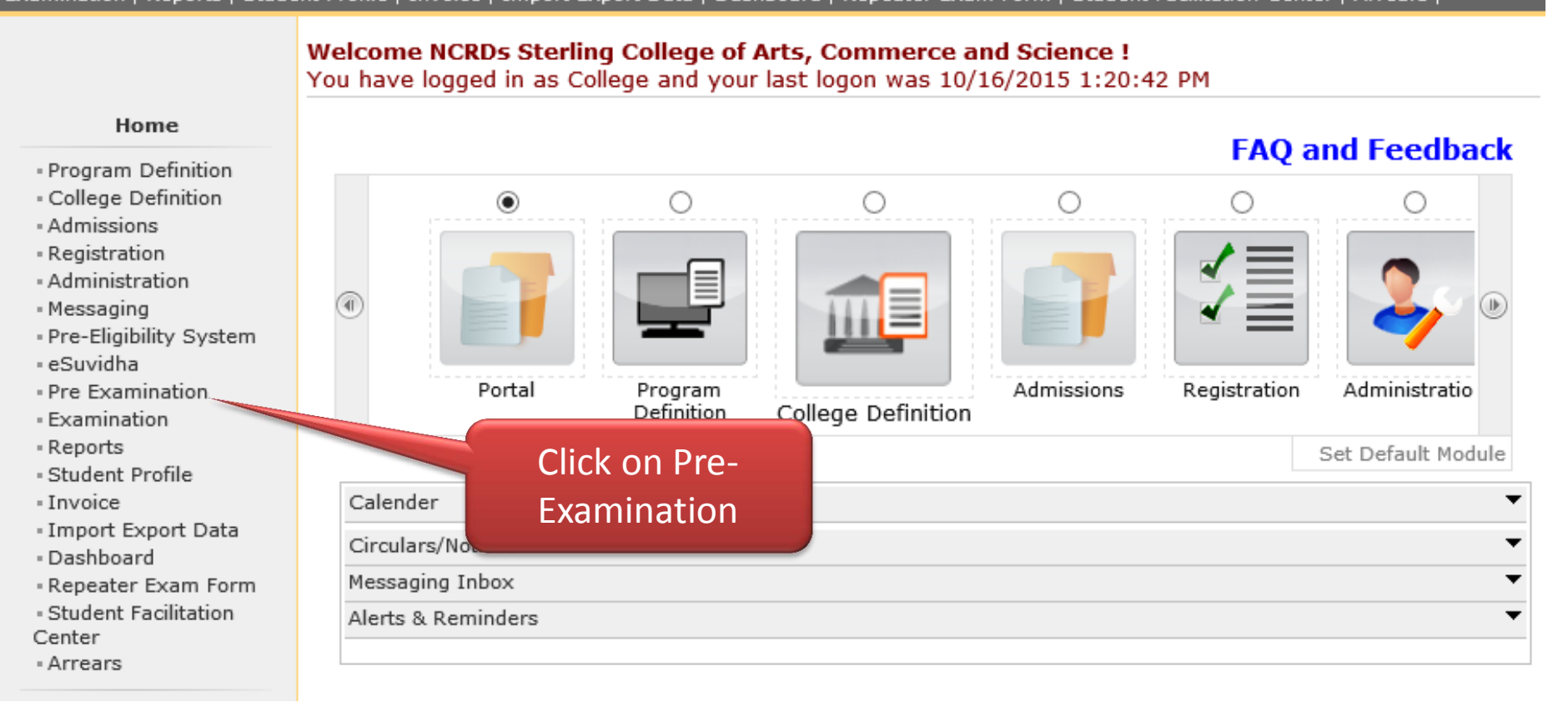

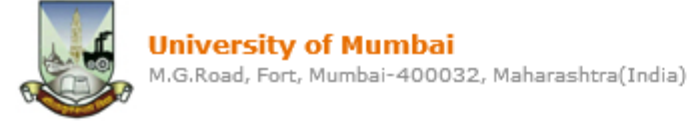

Home =My Login = My Settings =Logout =Calendar =Sitemap =Contact Us

Exam Form Management | Inward Exam Form | Seat Management | Reports |

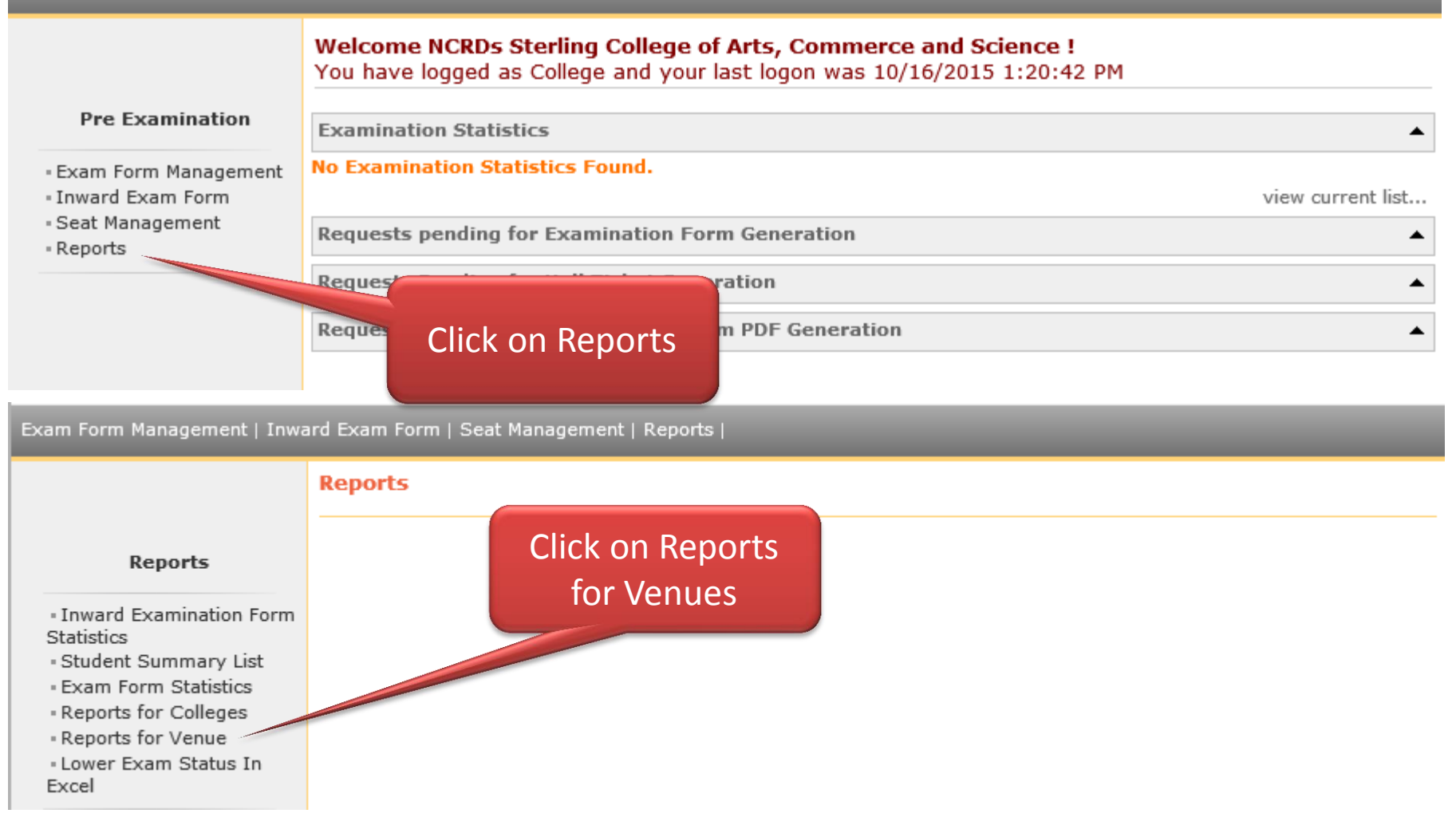

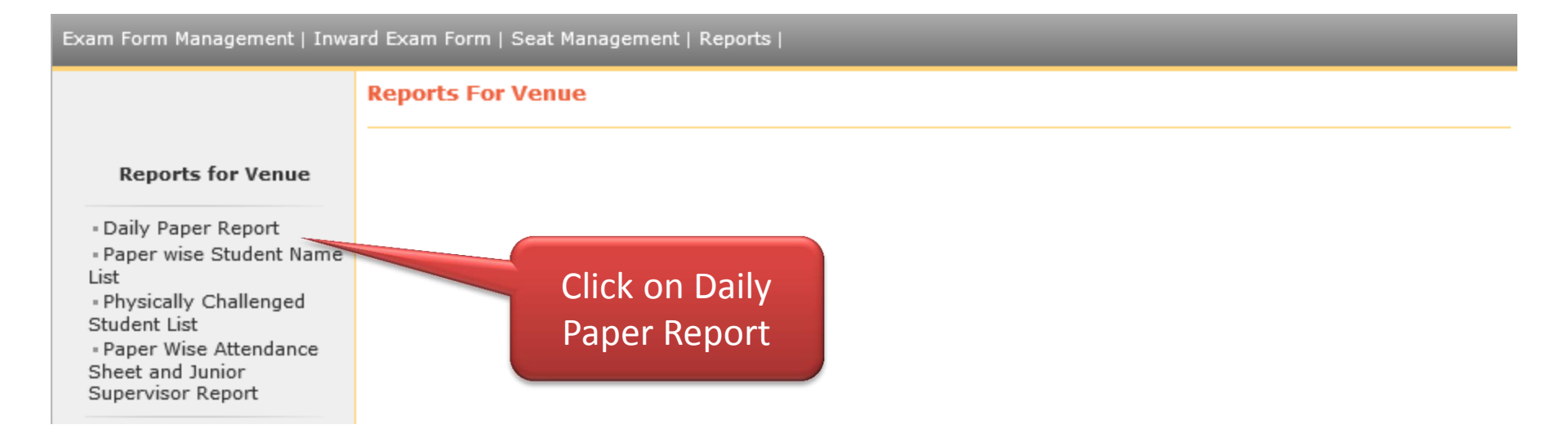

#### Exam Form Management | Inward Exam Form | Seat Management | Reports |

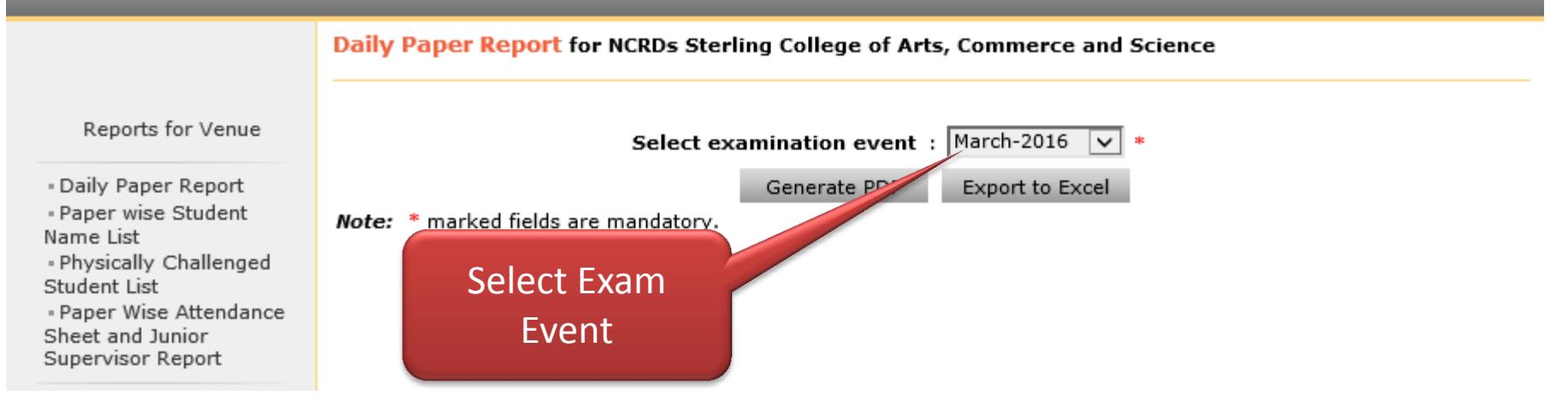

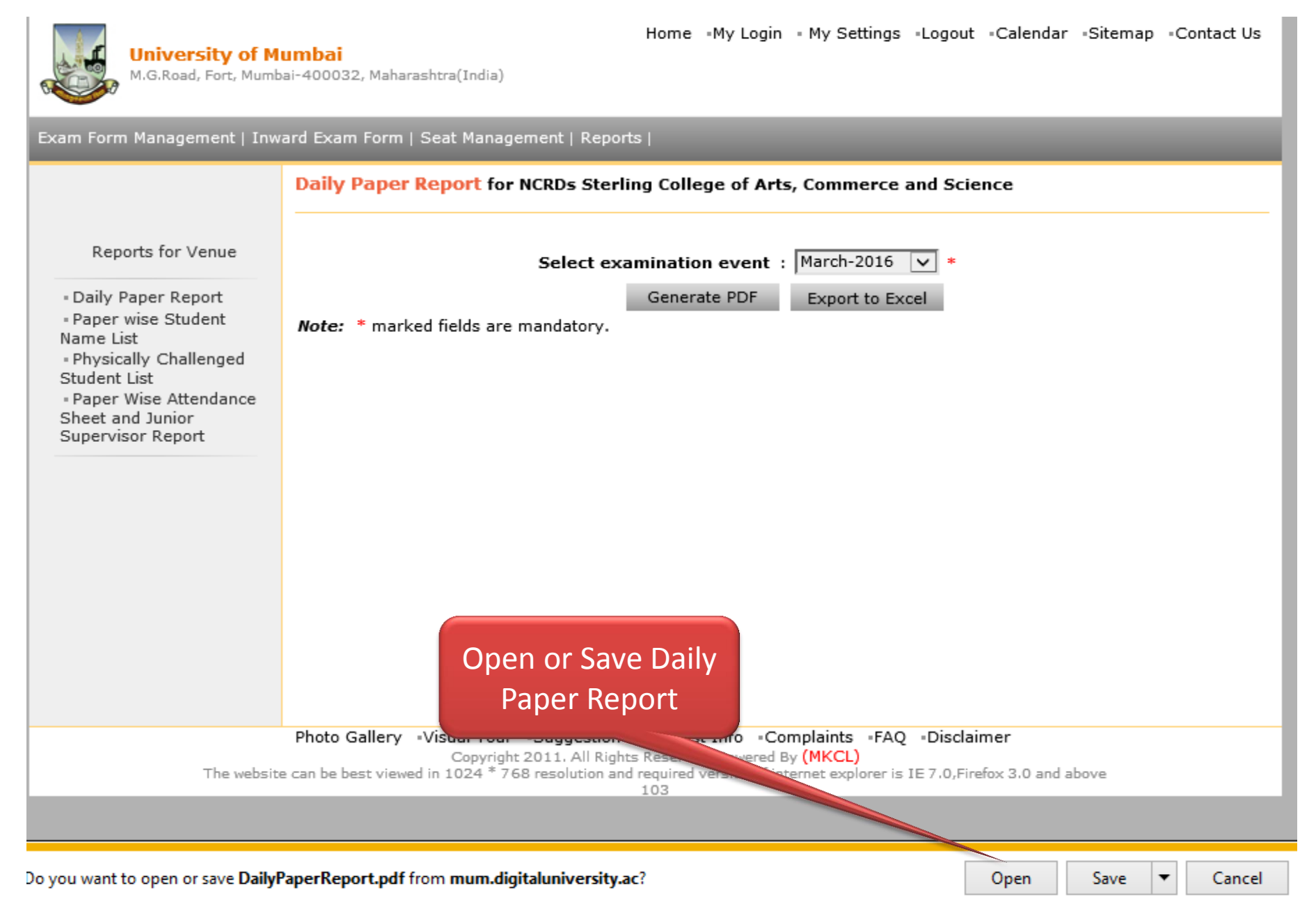

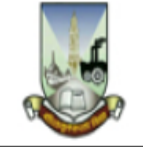

#### University of Mumbai

M.G.Road, Fort, Mumbai-400032, Maharashtra(India)

http://mum.digitaluniversity.ac/

#### Daily Paper Report For March-2016 Examination

#### Venue Name: NCRDs Sterling College of Arts, Commerce and Science

Center Name: Navi Mumbai (76)

| Sr.<br>No. | Date        | Time                   | Name               | Part                   | MOL     | Pattern | Branch    | Part Term | Paper<br>Code     | Paper Name                                                                | Student Count |
|------------|-------------|------------------------|--------------------|------------------------|---------|---------|-----------|-----------|-------------------|---------------------------------------------------------------------------|---------------|
| 1          |             |                        | B.M.S.             | T.Y.B.M.S.             | Regular | C7525   | No Branch | Sem - V   | UBMSFSV<br>.9     | Project Work□I                                                            | 1             |
| 2          | 01 Apr 2016 | 03:00:PM -<br>05:30:PM | B.M.S.             | T.Y.B.M.S.             | Regular | C7525   | No Branch | Sem - V   | UBMSFSV<br>.1     | Human Resource<br>Management                                              | 14            |
| 3          | 01 Apr 2016 | 11:00:AM -<br>01:30:PM | B.Com.             | T.Y.B.Com.             | Regular | C7525   | No Branch | Sem VI    | UBCOMTS<br>VI.1.1 | Financial Accounting &<br>Auditing : Paper VIII -<br>Financial Accounting | 107           |
| 4          | 04 Apr 2016 | 03:00:PM -<br>05:30:PM | B.M.S.             | T.Y.B.M.S.             | Regular | C7525   | No Branch | Sem - V   | UBMSFSV<br>.2     | Service Sector Management                                                 | 21            |
| 5          | 04 Apr 2016 | 11:00:AM -<br>01:30:PM | B.Com.             | T.Y.B.Com.             | Regular | C7525   | No Branch | Sem VI    | UBCOMTS<br>VI.2.1 | Financial Accounting &<br>Auditing : Paper IX - Costing<br>Accounting     | 107           |
| 6          | 05 Apr 2016 | 03:00:PM -<br>05:30:PM | B.M.S.             | T.Y.B.M.S.             | Regular | C7525   | No Branch | Sem - V   | UBMSFSV<br>.3     | Financial Management                                                      | 58            |
| 7          | 05 Apr 2016 | 11:00:AM -<br>01:30:PM | B.Com.             | T.Y.B.Com.             | Regular | C7525   | No Branch | Sem VI    | UBCOMTS<br>VI.3.1 | Financial Accounting &<br>Auditing : Paper X - Auditing                   | 107           |
| 8          | 05 Apr 2016 | 11:00:AM -<br>01:30:PM | B.Com. (A.&<br>F.) | T.Y.B.Com.<br>(A.& F.) | Regular | C7525   | No Branch | Sem V     | UA&FFSV.<br>1     | Financial Accounting□ V<br>(OLD)                                          | 2             |
| 9          | 06 Apr 2016 | 03:00:PM -<br>05:30:PM | B.M.S.             | T.Y.B.M.S.             | Regular | C7525   | No Branch | Sem - V   | UBMSFSV<br>.4     | Elements of Logistics and<br>Supply chain Management                      | 21            |
| 10         | 06 Apr 2016 | 11:00:AM -<br>01:30:PM | B.Com.             | T.Y.B.Com.             | Regular | C7525   | No Branch | Sem VI    | UBCOMTS<br>VI.5   | Business Economics Paper VI                                               | 116           |

# **Reports for Venues**

# Paper Wise Attendance Sheet and Junior Supervisor Report (Daily Pasting Report)

# University of Mumbai's Digital University Portal: http://mum.digitaluniversity.ac

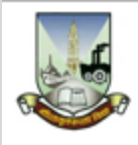

#### University of Mumbai

M.G.Road, Fort, Mumbai-400032, Maharashtra(India)

» e-Suvidha Services » Courses » Colleges & Institutions » Departments » Pre-Admission Online Registration » Scholarships » Examinations » Distance Education (IDOL) » EBSCO » Online Application

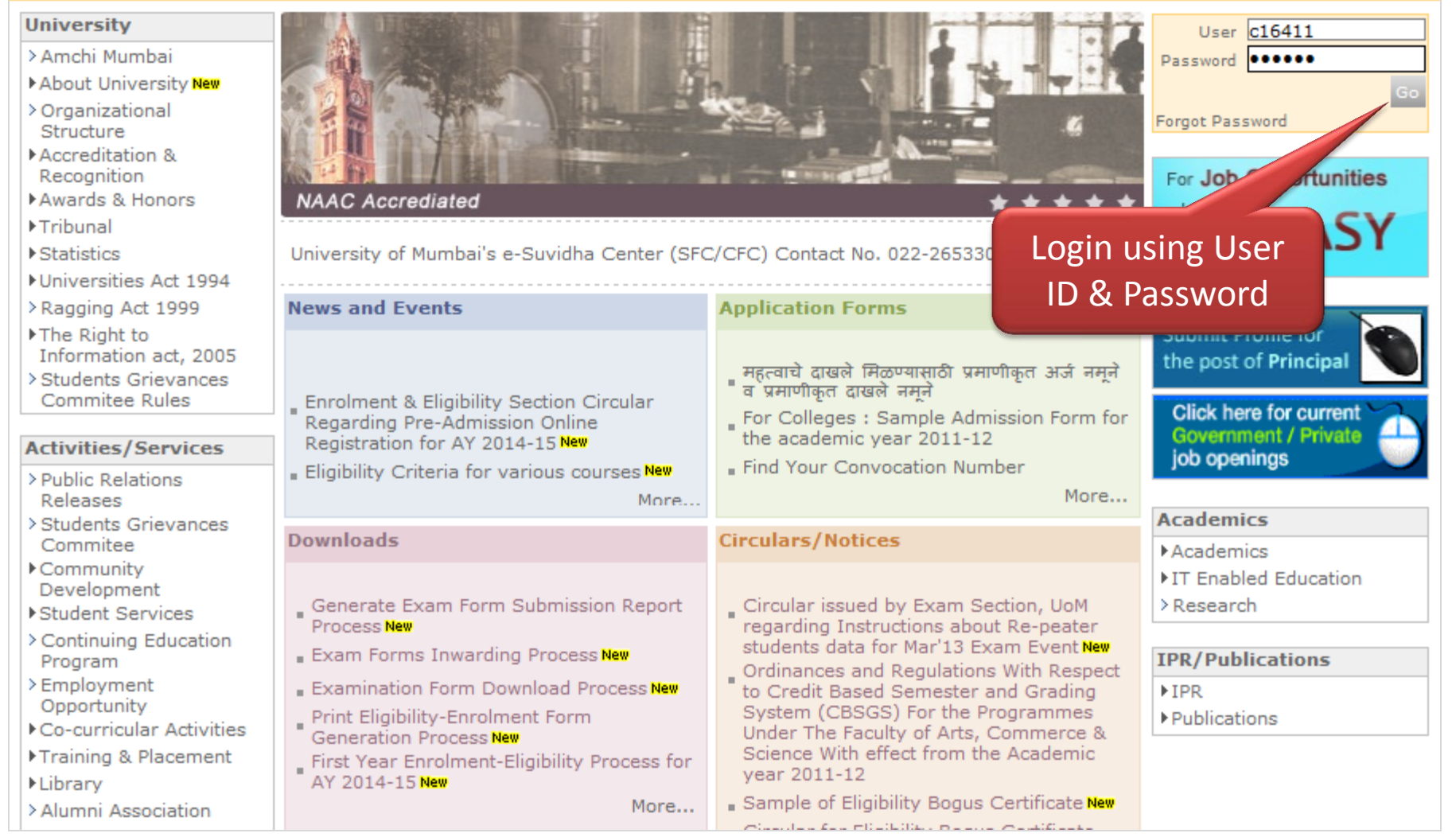

Home "Calender "SiteMap "Contact Us

Course Definition | College Definition | Admissions | Registration | Messaging | Pre-Eligibility System | eSuvidha | Pre Examination | E Student Profile | Invoice | Import Export Data | Dashboard | Repeater Exam Form | Student Facilitation Center | Arrears |

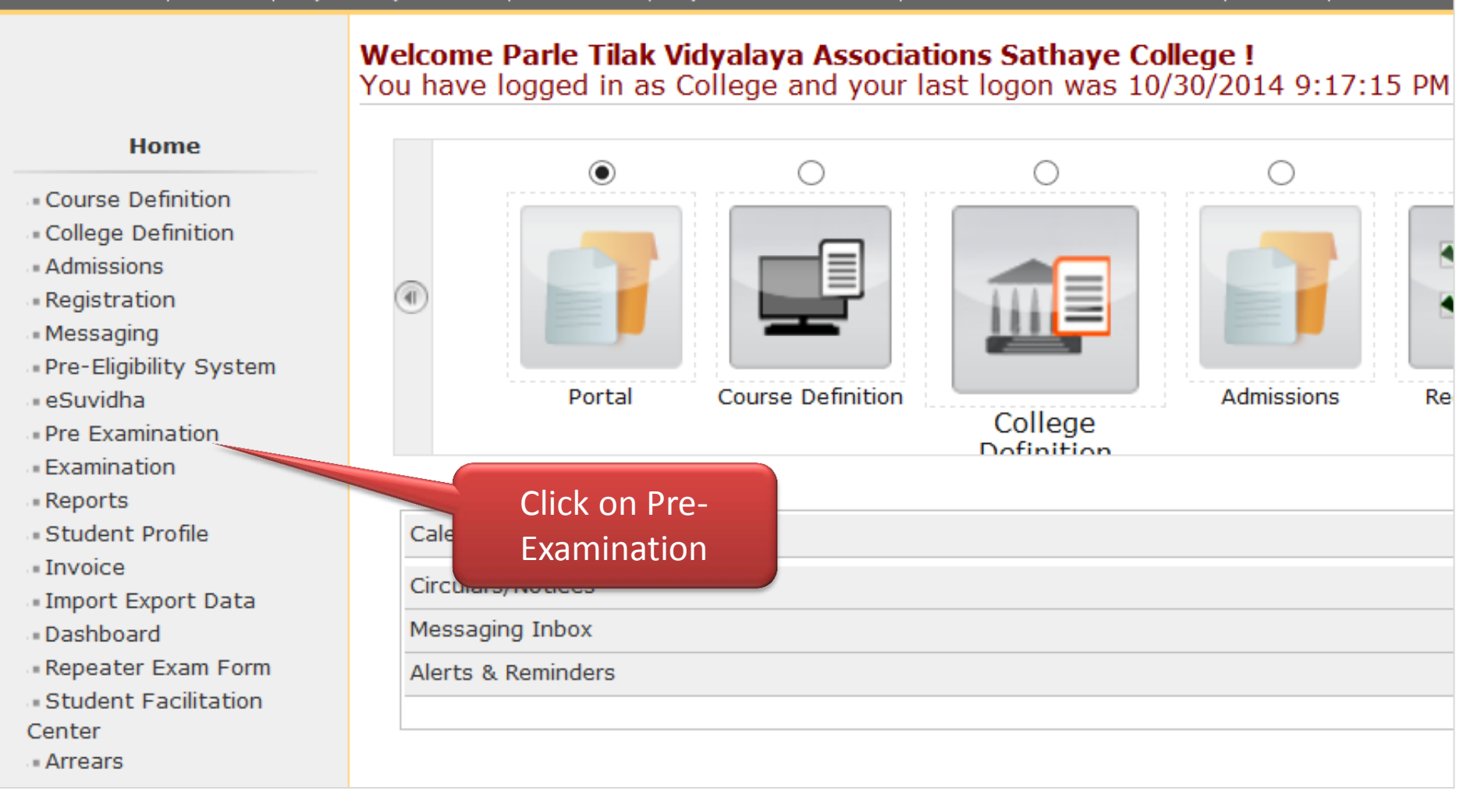

| Exam Form Management   Inward Exam Form   Seat Management   Reports                                                                      |  |  |  |  |  |  |
|----------------------------------------------------------------------------------------------------|--|--|--|--|--|--|
| Welcome Parle Tilak Vidyalaya Associations Sathaye College !<br>You have logged as College and your last logon was 10/30/2014 9:17:15 PM |  |  |  |  |  |  |
|                                                                                                    |  |  |  |  |  |  |
| Examination Statistics                                                                                                    |  |  |  |  |  |  |
| No Examination Statistics Found.                                                                                                    |  |  |  |  |  |  |
| Requests pending for Examination Form Generation                                                                                         |  |  |  |  |  |  |
| Click on Reports                                                                                                    |  |  |  |  |  |  |
|                                                                                                    |  |  |  |  |  |  |
|                                                                                                    |  |  |  |  |  |  |

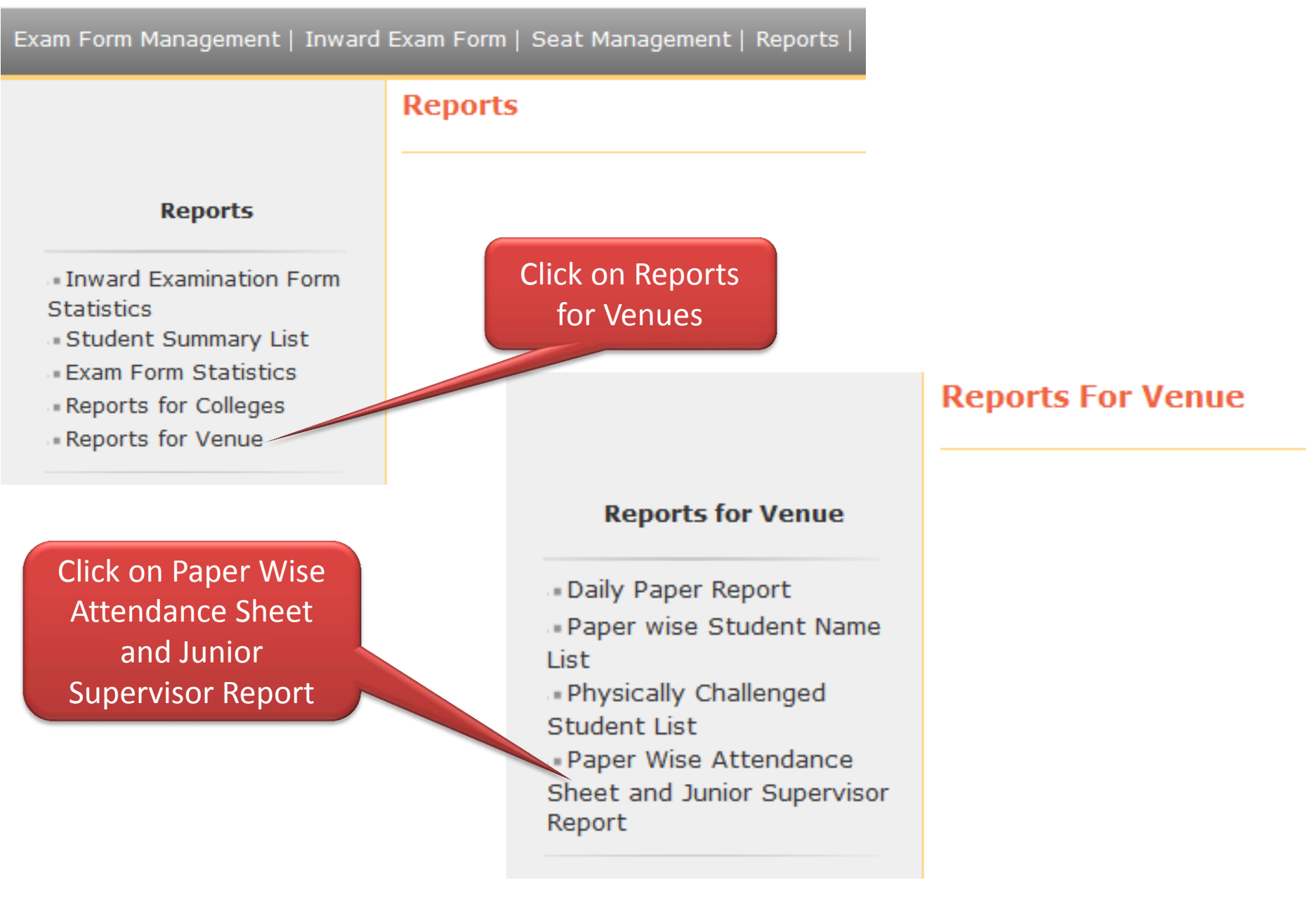

Paper Wise Medium Wise Attendance Sheet And Junior Supervisor Report for Parle Tilak Vidyalaya Associations Sathaye College

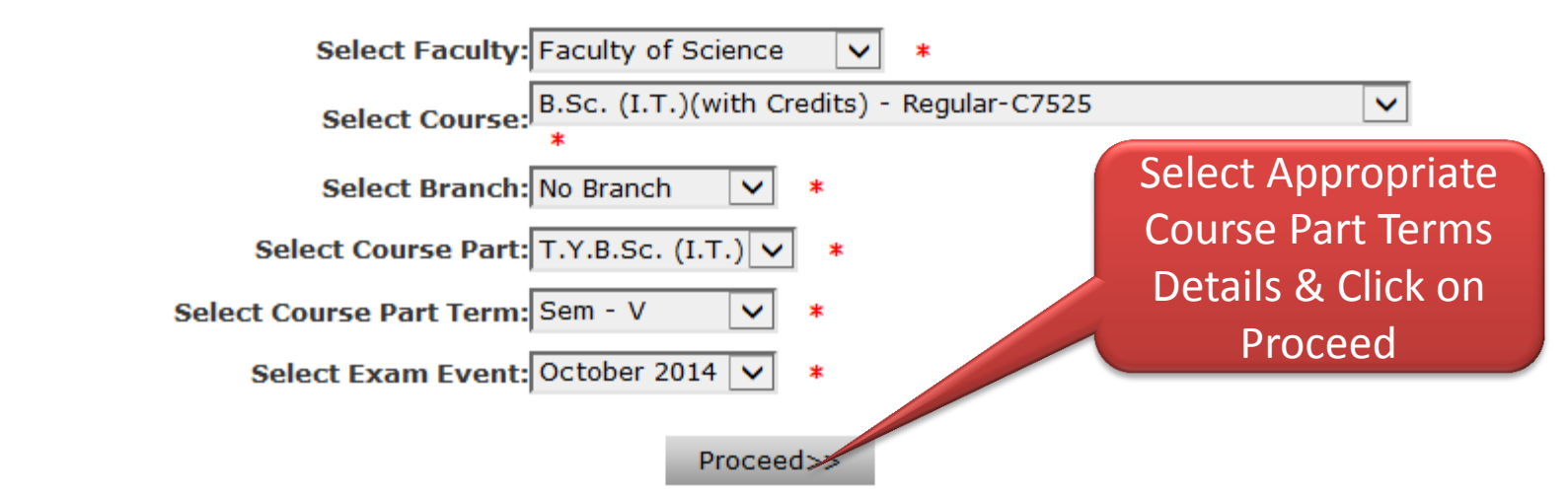

Note : \* marked fields are mandatory.

Paper Wise Medium Wise Attendance Sheet And Junior Supervisor Report for Parle Tilak Vidyalaya Associations Sathaye College - [October 2014] - B.Sc. (I.T.)(with Credits) - Regular-C7525 - T.Y.B.Sc. (I.T.) - Sem - V

| List of Papers for B.Sc. (I.T.)(with Credits) - Regular-C7525 - T.Y.B.Sc. (I.T.) - Sem - V |            |                       |             |              |                    |                   |              |
|--------------------------------------------------------------------------------------------|------------|-----------------------|-------------|--------------|--------------------|-------------------|--------------|
| Sr. No.                                                                                    | Paper Code | Paper Name            | Date        | Tim          | пе                 | Count of Students | Select Paper |
| 1                                                                                          | USIT501    | Network Security.     | 12 Nov 2014 | 03:00:PM - 0 | 5:30:PM            | 147               | Select       |
| 2                                                                                          | USIT502    | ASP.NET with C#.      | 13 Nov 2014 | 03:00:PM - 0 | 5:30:PM            | 147               | Select       |
| 3                                                                                          | USIT503    | Software Testing.     | 14 Nov 2014 | 03:00:PM - 0 | 5:30:PM            | 147               | Select       |
| 4                                                                                          | USIT504    | Advanced Java.        | 17 Nov 2014 | 03:00:PM - 0 |                    |                   | Select       |
| 5                                                                                          | USIT505    | Linux Administration. | 18 Nov 2014 | 03:00:PM - 0 | Select Appropriate |                   | Select       |
|                                                                                            |            |                       |             | То           | Р                  | apers             |              |
| Note: To go to Next stop Diagon colorst the Dapon                                          |            |                       |             |              |                    |                   |              |

Note: To go to Next step Please select the Paper

<<Back to Course Selection

Paper Wise Medium Wise Attendance Sheet And Junior Supervisor Report for Parle Tilak Vidyalaya Associations Sathaye College - [October 2014] - B.Sc. (I.T.)(with Credits) - Regular-C7525 - T.Y.B.Sc. (I.T.) - Sem - V

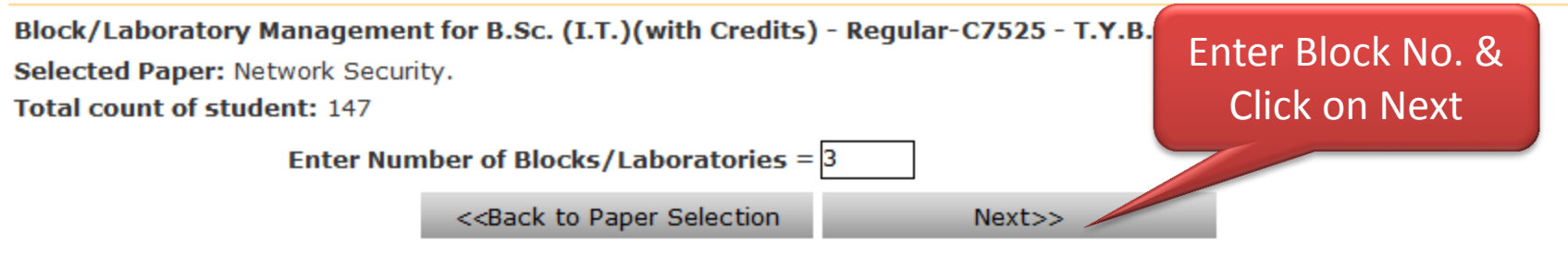

Paper Wise Medium Wise Attendance Sheet And Junior Supervisor Report for Parle Tilak Vidyalaya Associations Sathaye College - [October 2014] - B.Sc. (I.T.)(with Credits) - Regular-C7525 - T.Y.B.Sc. (I.T.) - Sem - V

Block/Laboratory Management for B.Sc. (I.T.)(with Credits) - Regular-C7525 - T.Y.B.Sc. (I.T.) - Sem - V

Selected Paper: Network Security.

Total count of student: 147

| Sr. No. | Block Number / Laboratory Number | Count of student to be Allocated |  |  |
|---------|----------------------------------|----------------------------------|--|--|
| 1       | 1                                | 50                               |  |  |
| 2       | 2                                | 50                               |  |  |
| 3       | 3                                | 47                               |  |  |
|         | Total                            | 147                              |  |  |

Warning: Please save the generated report (PDF) on local computer, since the values entered are not saved.

Enter Block wise Student Count & then Generate Report for 2 Pages

Generate Report for 2 pages

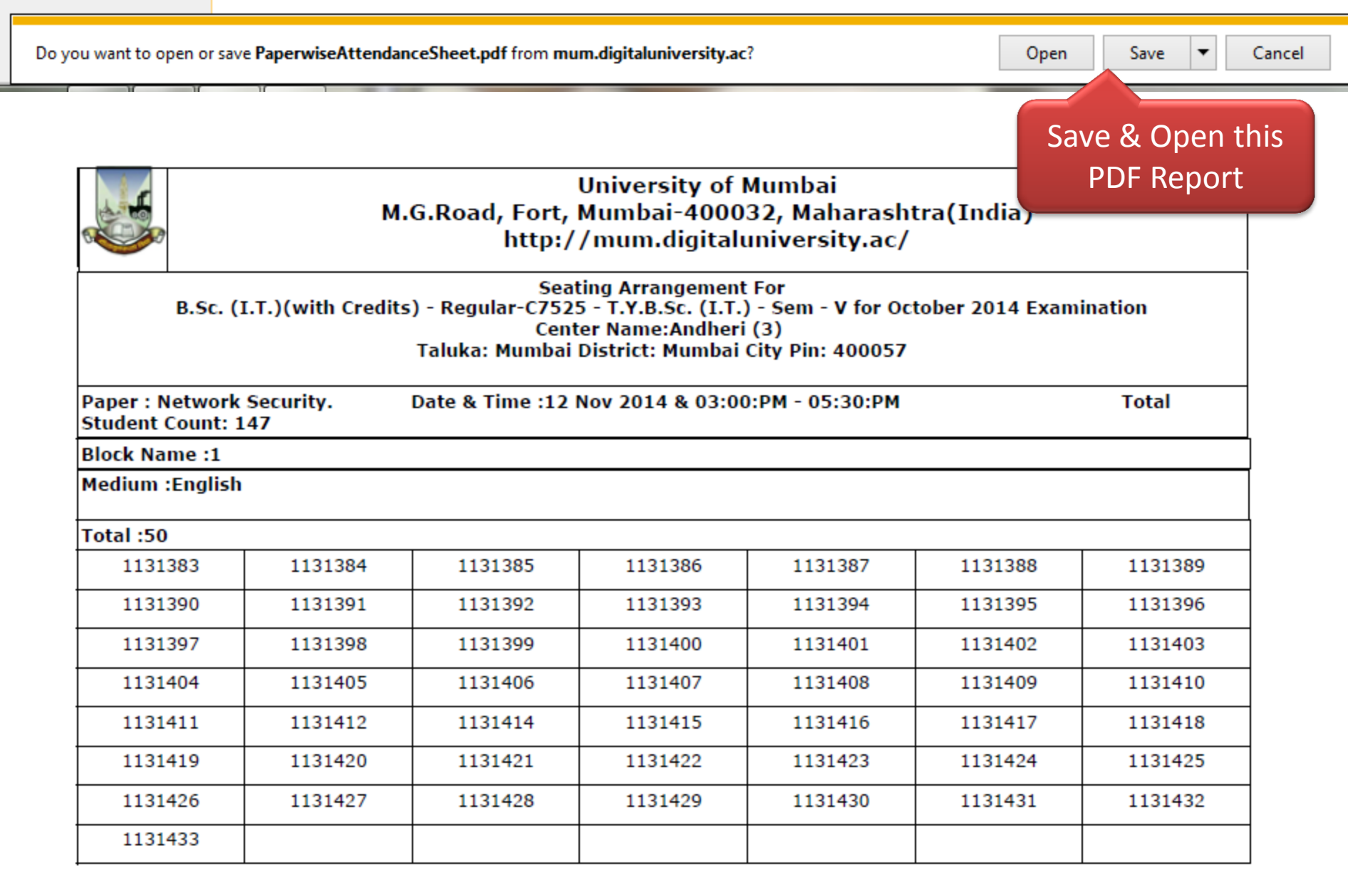

|        | 0                                                                                                    | м                                                 | bai<br>Maharashtra(Ind<br>ersity.ac/  | lia)                    |                             |                                |                           |  |  |
|--------|----------------------------------------------------------------------------------------------------|---------------------------------------------------|---------------------------------------|-------------------------|-----------------------------|--------------------------------|---------------------------|--|--|
|        | Paper Wise Attendance Sheet and Junior Supervisor Report For<br>B.Sc. (I.T.)(with Credits) - Regular-C7525 - T.Y.B.Sc. (I.T.) - Sem - V for October 2014 Examinat<br>Center Name:Andheri (3)<br>Taluka: MumbaiDistrict: Mumbai CityPin: 400057 |                                                   |                                       |                         |                             |                                |                           |  |  |
| Paper  | : Network Sec                                                                                                    | urity.                                            | Student Cou                           | int :50                 | Total Student Count :147    |                                |                           |  |  |
| Block  | Name :1                                                                                                    | Date & Time :12 Nov                               | me :12 Nov 2014 & 03:00:PM - 05:30:PM |                         |                             | Seat No. from:<br>Seat No. To: |                           |  |  |
| Superv | isor Name:                                                                                                    |                                                   | Signature:                            |                         |                             |                                |                           |  |  |
| S.No   | Seat No                                                                                                    |                                                   |                                       |                         |                             | Photo                          | Student's<br>Signature at |  |  |
|        | Medium of Student Name<br>Appearance                                                                                                    |                                                   |                                       |                         |                             |                                | venue                     |  |  |
|        |                                                                                                    | DEWOOLKA                                          | 125                                   |                         |                             |                                |                           |  |  |
| 1      | 1131383                                                                                                    | Main Answer Book No.                              | No./ICR sheet No.                     | Signature should sign s |                             |                                |                           |  |  |
|        | English                                                                                                    |                                                   |                                       |                         | inside this box only with b |                                |                           |  |  |
|        |                                                                                                    | DHABARDE BHARGAV KKHUSHAL                         |                                       |                         | Veran                       | (PD)                           |                           |  |  |
| 2      | 1131384                                                                                                    | Main Answer Book No.                              | Supplement                            | No./ICR sheet No.       | pro ge                      | (1)                            |                           |  |  |
|        | English                                                                                                    |                                                   |                                       |                         |                             | · Y ·                          |                           |  |  |
|        |                                                                                                    | DHANGAR S                                         | SANJAY NARSA                          | 0 int                   |                             |                                |                           |  |  |
| 3      | 1131385                                                                                                    | Main Answer Book No. Supplement No./ICR sheet No. |                                       |                         | Student about a sin         |                                |                           |  |  |
|        | English                                                                                                    |                                                   |                                       |                         | Strictly Inside this F      |                                |                           |  |  |
|        |                                                                                                    | DHARGALKAR F                                      | ROHIT BHALCH                          | Versyder                | DLOSIN COLOR                |                                |                           |  |  |
| 4      | 1131386                                                                                                    | Main Answer Book No.                              | Supplement                            | No./ICR sheet No.       |                             | 2 . 👰 .                        |                           |  |  |
|        | English                                                                                                    |                                                   |                                       |                         |                             | - 200                          |                           |  |  |

# If you have any query kindly contact with us on following details:

<u>Address:</u> Ground Floor, Dr. Ambedkar Bhavan, e-Suvidha College Facilitation Center, Vidyanagari, Kalina.

Phone No.: (022) 26533058 \*Only for College Staff